# Externe systeemserver op ISE configureren

## Inhoud

Inleiding Voorwaarden Vereisten Gebruikte componenten Achtergrondinformatie Configuratie Remote Logging Target configureren (UDP Syslog) Voorbeeld Afstandsdoel configureren onder registratiecategorieën Categorieën begrijpen Verificatie en probleemoplossing

## Inleiding

Dit document beschrijft hoe u een Externe Syslog Server op ISE kunt configureren.

### Voorwaarden

### Vereisten

Cisco raadt kennis van de volgende onderwerpen aan:

- Identity Services Engine (ISE).
- Syslogservers

### Gebruikte componenten

De informatie in dit document is gebaseerd op de volgende software- en hardware-versies:

- Identity Services Engine (ISE) 3.3 versie.
- Kiwi Syslog Server v1.2.1.4

De informatie in dit document is gebaseerd op de apparaten in een specifieke laboratoriumomgeving. Alle apparaten die in dit document worden beschreven, hadden een opgeschoonde (standaard)configuratie. Als uw netwerk live is, moet u zorgen dat u de potentiële impact van elke opdracht begrijpt.

## Achtergrondinformatie

Syslog-berichten van ISE worden verzameld en opgeslagen door logboekverzamelaars. Deze logbestanden worden toegewezen aan bewakingsknooppunten zodat MnT de verzamelde logbestanden lokaal opslaat.

Om logboeken extern te verzamelen, vormt u externe syslog servers, die doelstellingen worden genoemd. Logbestanden worden ingedeeld in verschillende vooraf gedefinieerde categorieën.

U kunt logboekoutput aanpassen door de categorieën met betrekking tot hun doelstellingen, strengheidsniveau, etc. uit te geven.

## Configuratie

U kunt de web interface gebruiken om externe syslog server doelen te maken waarnaar systeem log berichten worden verzonden. Log berichten worden verzonden naar de verre syslog serverdoelstellingen in overeenstemming met de syslog protocolnorm (zie RFC-3164).

Remote Logging Target (UDP-syslog) configureren

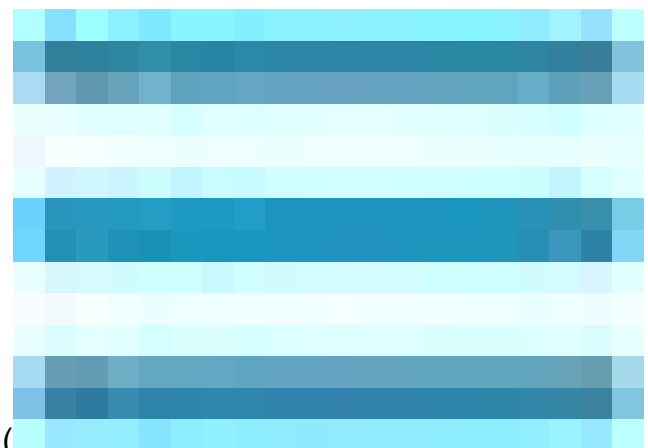

In de Cisco ISE GUI, klik op het pictogram Menuicon (

) en kies Beheer>Systeem>Vastlegging>Doelstellingen voor externe vastlegging > Klik op Add.

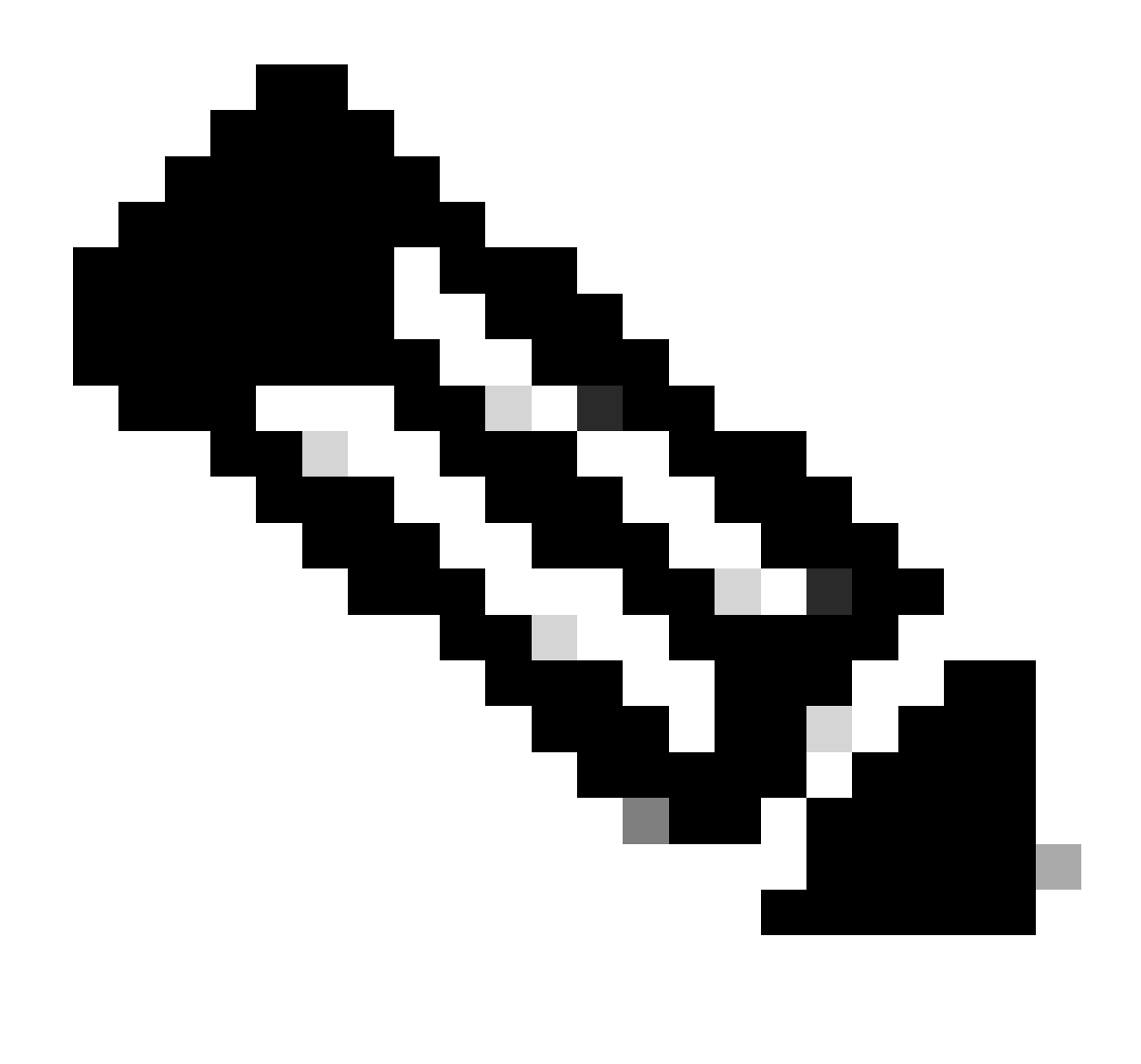

Opmerking: Dit configuratievoorbeeld is gebaseerd op screenshot met de naam: Remote Logging Target configureren.

- Naam als Remote\_Kiwi\_Syslog, hier kunt u de naam van de Remote Syslog server invoeren, dit wordt gebruikt voor beschrijvende doeleinden.
- Target Type als UDP Syslog, in dit configuratievoorbeeld wordt UDP Syslog gebruikt; u kunt echter meer opties instellen in de vervolgkeuzelijst Target Type:

UDP Syslog: Gebruikt voor het verzenden van syslog berichten via UDP, geschikt voor lichtgewicht en snelle vastlegging.

TCP Syslog: wordt gebruikt voor het verzenden van syslog-berichten via TCP, die betrouwbaarheid biedt met foutcontrole en wederuitzendmogelijkheden.

Secure Syslog: het verwijst naar syslog berichten die over TCP met TLS-encryptie worden verzonden, die gegevensintegriteit en vertrouwelijkheid verzekeren.

• Status zoals ingeschakeld, moet u in de vervolgkeuzelijst Status Enabled kiezen.

- Beschrijving, naar keuze kunt u een korte beschrijving van het nieuwe doel invoeren.
- Host / IP-adres, hier voert u het IP-adres of hostnaam in van de doelserver die de logbestanden opslaat.Cisco ISE ondersteunt IPv4- en IPv6-formaten voor vastlegging.

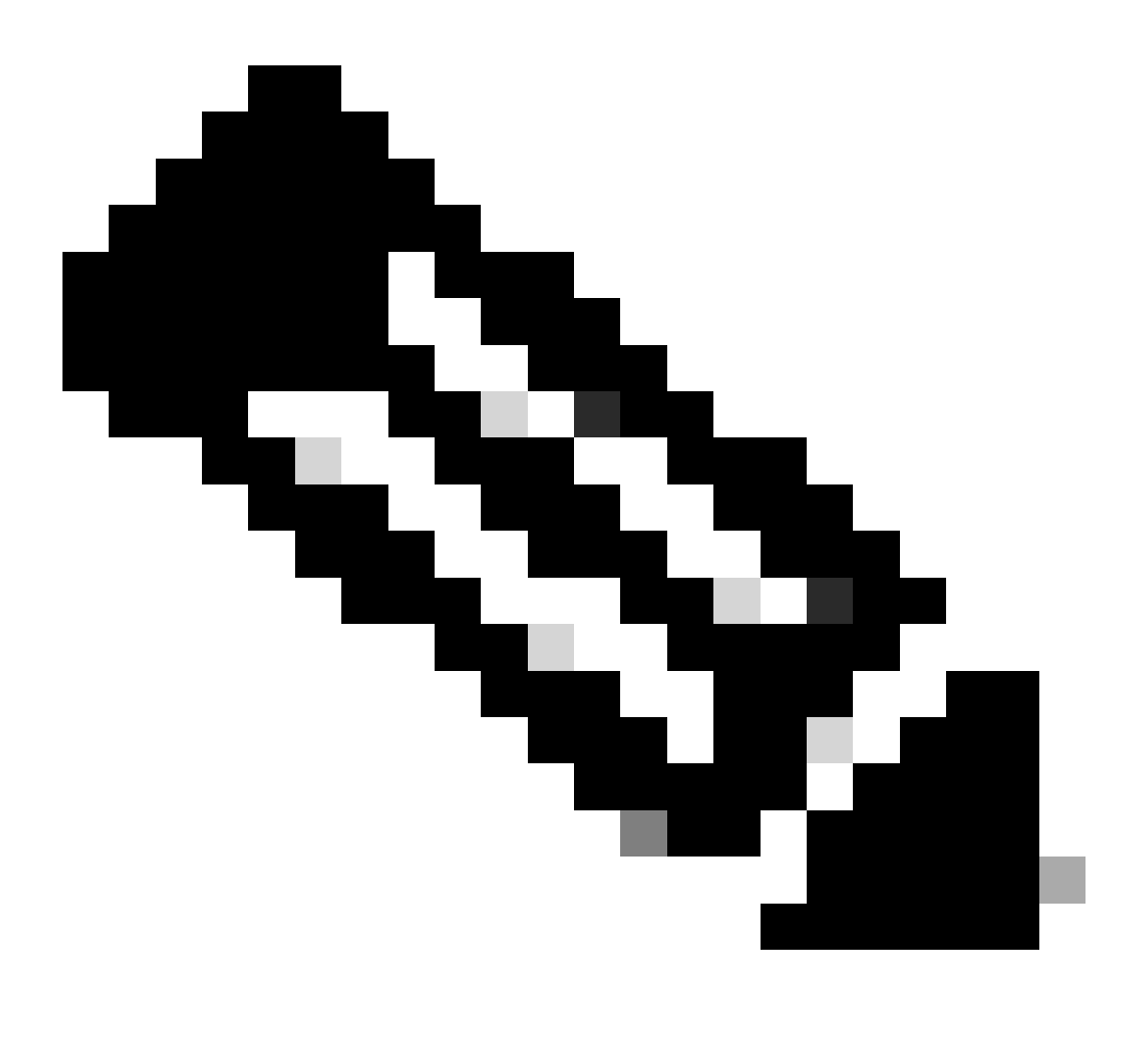

Opmerking: het is essentieel om te vermelden dat als u een syslogserver met FQDN gaat configureren, moet u DNS-caching instellen om invloed op de prestaties te voorkomen. Zonder DNS-caching, vraagt ISE DNS-server elke keer dat een syslogpakket moet worden verzonden naar het externe logboekdoel dat met FQDN is geconfigureerd. Dit heeft ernstige gevolgen voor de ISE-prestaties.

Gebruik service cache enablede opdracht in alle PSN van de inzet om dit te overwinnen:

#### Voorbeeld

ise/admin(config)# service cache enable hosts ttl 180

• **Poort** als **514**, in dit configuratievoorbeeld, de Kiwi Syslog Server luistert in poort **514** die de standaardpoort voor UDP syslog berichten. Gebruikers kunnen dit poortnummer echter wijzigen in een waarde tussen 1 en 65535.Zorg ervoor dat de gewenste poort niet wordt geblokkeerd door een firewall.

• **Faciliteitscode** als **LOCAL6**, kunt u de syslogcode kiezen die moet worden gebruikt voor vastlegging, uit de vervolgkeuzelijst. Geldige opties zijn Local0 tot en met Local7.

• Maximale lengte als 1024, hier kunt u de maximale lengte van de externe log-doelberichten invoeren. De maximale lengte is standaard ingesteld op 1024 door ISE 3.3 versie, waarden zijn van 200 tot 1024 bytes.

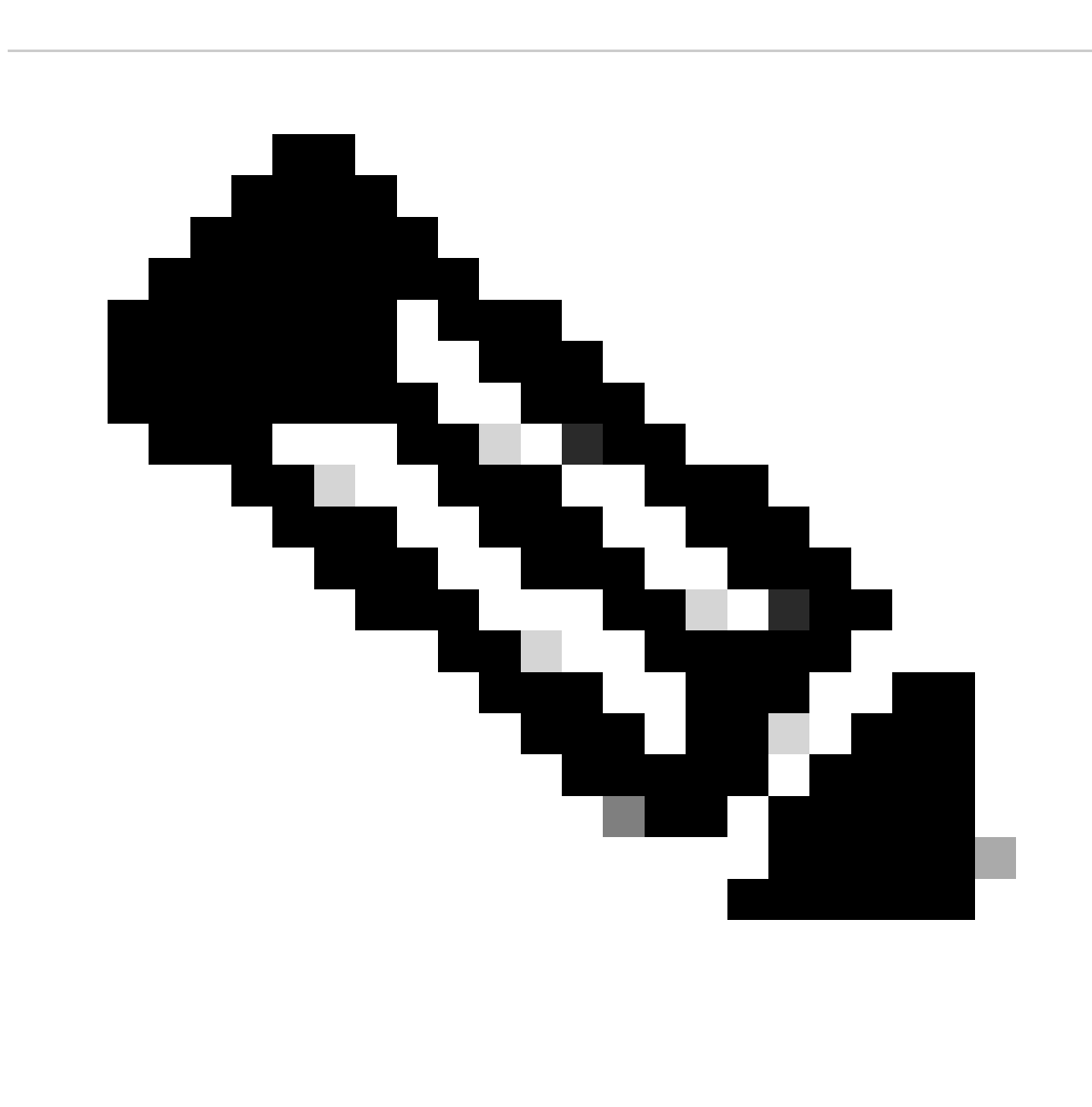

Opmerking: Om te voorkomen dat ingekorte berichten naar uw Remote-logboekdoel worden verzonden, kunt u de Maximale lengte

wijzigen als 8192.

• **Omvat Alarmen voor dit Doel**, om het eenvoudig te houden, in dit configuratievoorbeeld, **omvat Alarmen voor dit Doel** wordt niet gecontroleerd; echter, wanneer u dit controlevakje controleert, worden de alarmberichten eveneens verzonden naar de verre server.

• Voldoen aan RFC 3164 is ingeschakeld wanneer u dit selectievakje aanvinkt, worden de scheidingstekens (; { } \ \) in de syslogberichten die naar de externe servers worden verzonden niet ontsnapt, zelfs als een backslash (\) wordt gebruikt.

Klik op **Opslaan** als de configuratie is voltooid.

Zodra u opslaat, zal het systeem deze waarschuwing weergeven: U hebt ervoor gekozen om een onveilige (TCP/UDP) verbinding met de server te maken. Weet u zeker dat u wilt doorgaan?, klikt u op Ja.

|    | dentity Services   | Engine             |           |     |             |                  |        | Adn             | ninistration / | / System     |                   |               |            | Q    | ۵ | ? | ¢ |
|----|--------------------|--------------------|-----------|-----|-------------|------------------|--------|-----------------|----------------|--------------|-------------------|---------------|------------|------|---|---|---|
| Щ  | Bookmarks          | Deployment         | Licensing | Cer | tificates   | Logging          | Mai    | intenance       | Upgrade        | Health Chec  | ks Backup & Resto | e Admin Acces | s Settings |      |   |   |   |
| 22 | Dashboard          | Log Settings       |           |     |             |                  | > Remo | ote_Kiwi_Syslog |                |              |                   |               |            |      |   |   |   |
| ц. | Context Visibility | Remote Logging     | Targets   |     | Logging     | Target           |        |                 |                |              |                   |               |            |      |   |   |   |
| ×  | Operations         | Message Catalo     | 9         |     | * Name      |                  |        | Remote Ki       | wi Svslog      | Target Type  | UDP SysLog        |               |            |      |   |   |   |
| •  | Policy             | Collection Filters |           |     |             |                  |        |                 |                |              |                   |               |            |      |   |   |   |
| 20 | Administration     |                    |           |     | Descriptio  | on               |        | Remote Log      | ging Target    | Status       | Enabled ~         |               |            |      |   |   |   |
| គា | Work Centers       |                    |           |     | * Host / If | P Address        |        | 10.:            |                |              |                   |               |            |      |   |   |   |
|    |                    |                    |           |     | * Port      |                  |        | 514             |                | (Valid Range | e 1 to 65535)     |               |            |      |   |   |   |
| ?  | Interactive Help   |                    |           |     | Facility Co | ode              |        | LOCAL6          |                |              |                   |               |            |      |   |   |   |
|    |                    |                    |           |     | * Maximu    | m Length         |        | 1024            |                | (Valid Range | e 200 to 8192)    |               |            |      |   |   |   |
|    |                    |                    |           |     | Include A   | larms For this 1 | Target |                 |                |              |                   |               |            |      |   |   |   |
|    |                    |                    |           |     | Comply to   | o RFC 3164       |        | <b>0</b>        |                |              |                   |               |            |      |   |   |   |
|    |                    |                    |           |     |             |                  |        |                 |                |              |                   |               |            |      |   |   |   |
|    |                    |                    |           |     |             |                  |        |                 |                |              |                   |               |            | Save |   |   |   |

Remote-doel configureren

Afstandsdoel configureren onder registratiecategorieën

Cisco ISE stuurt controleerbare gebeurtenissen naar het syslogdoel. Zodra u uw Remote logging Target hebt geconfigureerd, moet u de **Remote** Logging Target aan de beoogde categorieën koppelen om de controleerbare gebeurtenissen door te sturen.

De logdoelen kunnen dan worden toegewezen aan elk van deze logboekcategorieën. Gebeurtenislogboeken uit deze logcategorieën worden alleen gegenereerd van PSN-knooppunten en kunnen worden geconfigureerd om de relevante logbestanden naar de Remote Syslog-server te sturen, afhankelijk van de services die zijn ingeschakeld op die knooppunten: AAA-audit

٠

AAA-diagnostiek

.

Accounting

• Externe MDM

• Passieve ID

Auditing van houding en clientprovisioning

Positie- en clientprovisioningdiagnostiek

profiler

•

•

•

•

•

Gebeurtenislogboeken uit deze logcategorieën worden gegenereerd van alle knooppunten in de implementatie en kunnen worden geconfigureerd om de relevante logbestanden naar de Remote Syslog-server te verzenden:

Administratieve en operationele audits

Systeemdiagnostiek

Systeemstatistieken

In dit configuratievoorbeeld, gaat u Remote Target configureren onder vier registrerende Categorieën, deze 3 om verificatieverkeerslogboeken te verzenden: **Passed Authentications**, **Mislukte pogingen** en **Radius Accounting**, en deze categorie voor ISE Administrator logboekverkeer:

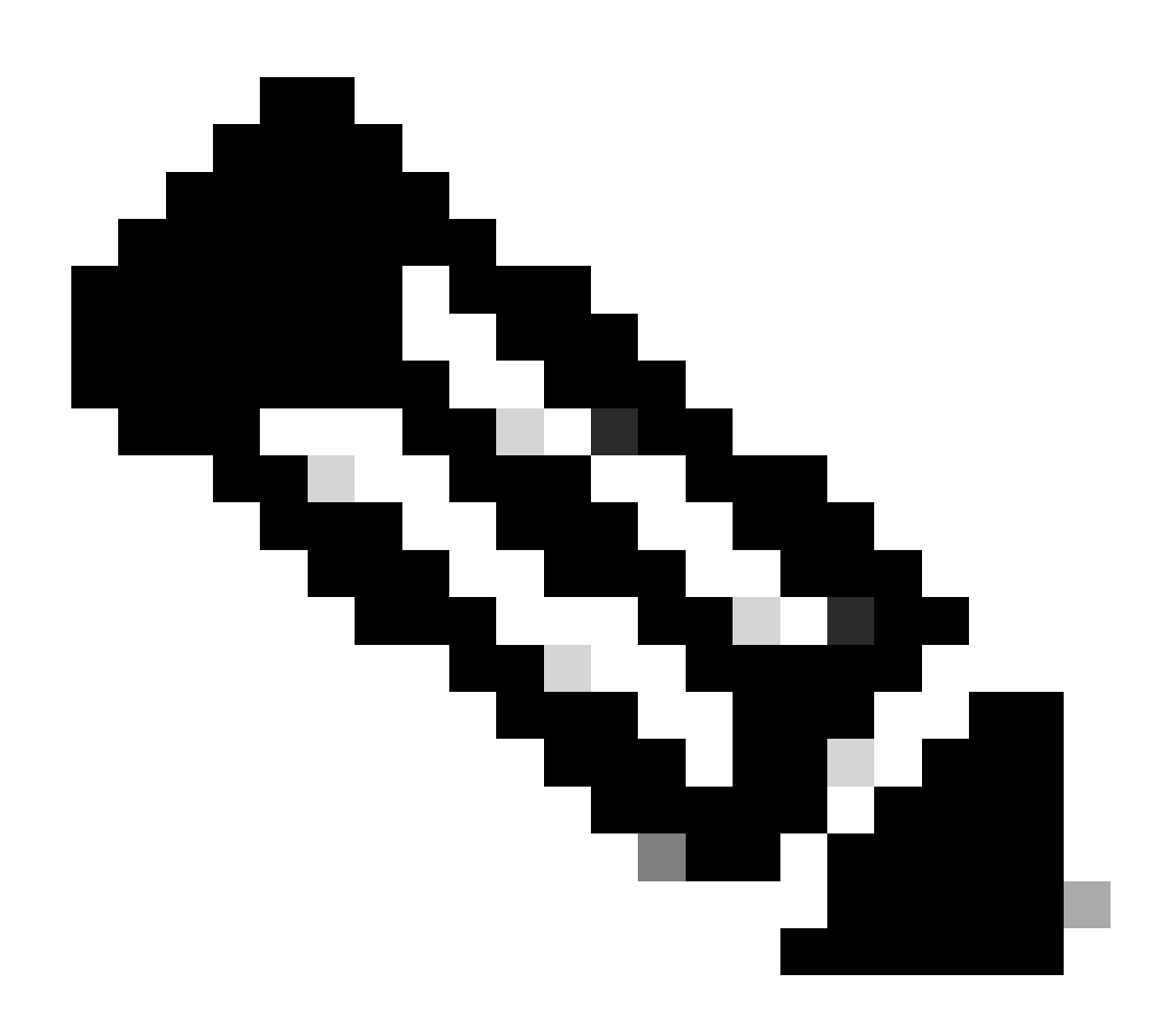

Opmerking: Dit configuratievoorbeeld is gebaseerd op screenshot met de naam: Remote Logging Target configureren

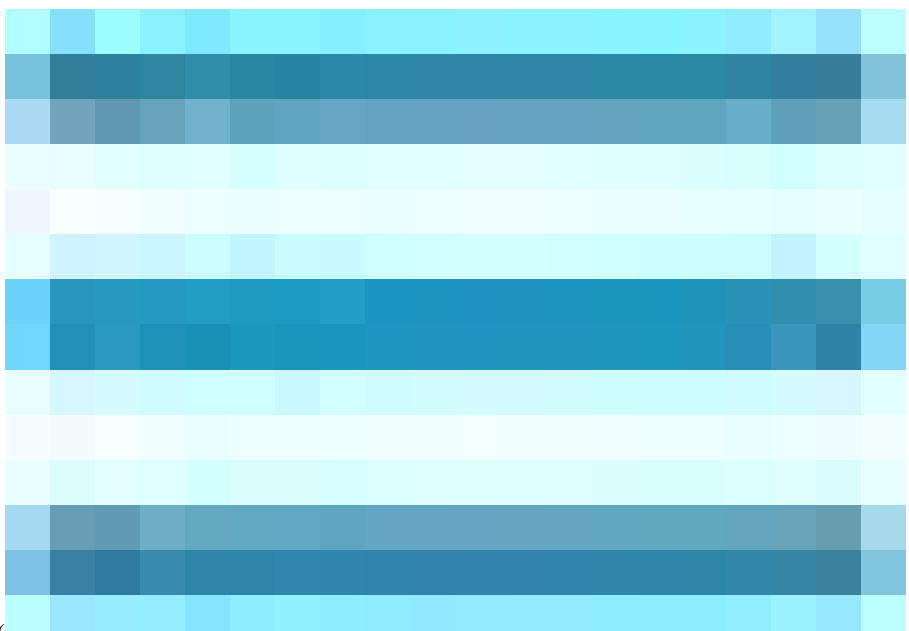

In de Cisco ISE GUI, klik op het pictogram Menu (

) en kies **Beheer>Systeem>Vastlegging>Categorieën vastlegging** en klik op de gewenste categorie (**Geselecteerde verificaties, mislukte pogingen en RADIUS-accounting**).

**Stap 1:** Een gebeurtenisbericht wordt gekoppeld aan een prioriteitsniveau, waarmee een beheerder de berichten kan filteren en hieraan prioriteit kan geven. Selecteer het gewenste niveau voor de ernst van het logbestand. Voor sommige registratiecategorieën wordt deze waarde standaard ingesteld en u kunt deze niet bewerken. Voor sommige registrerencategorieën, kunt u één van deze strengheidsniveaus van een vervolgkeuzelijst kiezen:

FATAL: Noodtoestand. Dit niveau betekent dat u geen Cisco ISE kunt gebruiken en dat u onmiddellijk de benodigde actie moet ondernemen.

FOUT: Dit niveau geeft een kritische foutconditie aan.

**WAARSCHUWING**: Dit niveau duidt op een normale, maar significante aandoening. Dit is het standaardniveau dat is ingesteld voor vele registratiecategorieën.

INFO: Dit niveau geeft een informatieve boodschap aan.

DEBUG: Dit niveau geeft een diagnostisch bugbericht aan.

•

**Stap 2 - Lokale vastlegging:** Dit selectievakje maakt de lokale loggeneratie mogelijk. Dit betekent dat de logbestanden die door de PSN's worden gegenereerd, ook worden opgeslagen op het specifieke PSN dat het logbestand genereert. We raden aan de standaardconfiguratie te behouden

**Stap 3 - Doelstellingen:** Dit gebied staat u toe om de doelen voor een registrerencategorie te kiezen door de doelen tussen de Beschikbare en de geselecteerde gebieden over te brengen met behulp van de linker en rechter pijlpictogrammen.

Het beschikbare gebied bevat de bestaande logboekdoelstellingen, zowel lokaal (vooraf gedefinieerd) als extern (door de gebruiker gedefinieerd).

Het geselecteerde gebied, dat in eerste instantie leeg is, geeft vervolgens de doelen weer die voor de categorie zijn gekozen.

Stap 4- Herhaal van stap 1 tot stap 3 om Remote Target toe te voegen onder Mislukte Pogingen en Radius Accounting categorieën.

|           | dentity Services   | Engine                         |           |              |                       | Adm                      | inistrati | on / System                         |                  |              |          | Q    | ۵ |
|-----------|--------------------|--------------------------------|-----------|--------------|-----------------------|--------------------------|-----------|-------------------------------------|------------------|--------------|----------|------|---|
| Į         | Bookmarks          | Deployment                     | Licensing | Certificates | Logging               | Maintenance              | Upgrad    | e Health Checks                     | Backup & Restore | Admin Access | Settings |      |   |
| ≡≡<br>.ud | Dashboard          | Log Settings<br>Remote Logging | Targets   |              |                       | Passed Authentications   |           |                                     |                  |              |          |      |   |
| 16        | Context Visibility | Logging Categor                | ries      | Logging (    | Category              |                          |           |                                     |                  |              |          |      |   |
| ~~        | Operations         | Message Catalog                | 9         | Name         | Pa                    | ssed Authentications     |           |                                     |                  |              |          |      |   |
| U         | Policy             | Collection Filters             | 5         | Log Sever    | <sup>ty Level</sup> I | NFO                      |           |                                     |                  |              |          |      |   |
| 20        | Administration     |                                |           |              | (1                    | Log level can not be cha | inged. )  |                                     |                  |              |          |      |   |
| កា        | Work Centers       |                                |           | Local Logg   | jing                  |                          |           |                                     |                  |              |          |      |   |
|           |                    |                                |           | Targets      | A                     | vailable:                |           | Selected:                           |                  |              |          |      |   |
| ?         | Interactive Help   |                                |           |              |                       |                          |           | LogCollector<br>ProfilerRadiusProbe |                  |              |          |      |   |
|           |                    |                                |           |              |                       |                          |           | Remote_Kiwi_Syslog                  |                  |              |          |      |   |
|           |                    |                                |           |              |                       |                          |           |                                     |                  |              |          |      |   |
|           |                    |                                |           |              |                       |                          |           |                                     |                  |              |          |      |   |
|           |                    |                                |           |              |                       |                          |           |                                     |                  |              |          |      |   |
|           |                    |                                |           |              |                       |                          |           |                                     |                  |              |          |      |   |
| _         |                    |                                |           |              |                       |                          |           |                                     |                  |              |          |      |   |
| _         |                    |                                |           |              |                       |                          |           |                                     |                  |              | 9        | Save | J |

Toewijzing van externe doelen aan beoogde categorieën

**Stap 5-** Controleer dat uw Remote Target onder de vereiste categorieën valt.U moet in staat zijn om het externe doel te zien dat u zojuist hebt toegevoegd.

In deze screenshot, kunt u het afgelegen doel Remote\_Kiwi\_Syslog zien toegewezen aan de vereiste categorieën.

|    | ahaha Identity Services I | Engine             |             |              |                 |                       |           |                            |         |                                                     | (                    | Administration / | System    |        |
|----|---------------------------|--------------------|-------------|--------------|-----------------|-----------------------|-----------|----------------------------|---------|-----------------------------------------------------|----------------------|------------------|-----------|--------|
| Щ  | Bookmarks                 | Deployment L       | Licensing ( | Certificates | Logging         | Maintenance           | Upgrade   | Health Checks              | Backup  | & Restore                                           | Admin Access         | Settings         |           |        |
| 52 | Dashboard                 | Les Catilans       |             |              |                 |                       |           |                            |         |                                                     |                      |                  |           |        |
|    | Context Visibility        | Remote Logging Tar | rgets       | Logg         | ing Cat         | egories               |           |                            |         |                                                     |                      |                  |           |        |
|    | Context visibility        | Logging Categories |             |              |                 |                       |           |                            |         |                                                     |                      |                  |           |        |
| ×  | Operations                | Message Catalog    |             |              |                 |                       |           |                            |         |                                                     |                      |                  |           |        |
|    | Policy                    | Collection Filters |             |              | Parent Categor  | v                     | c         | Category                   |         | Targete                                             |                      | Severity         | Local Log |        |
| 20 | Administration            |                    |             |              |                 |                       |           |                            |         | ogCollector                                         |                      |                  | INFO      | enable |
|    | Work Centers              |                    |             | 6            | / corridon      |                       |           |                            | -       | ogCollector Pro                                     | filerRadiusProbe Rem | note Kiwi Suslag | INFO      | enable |
|    |                           |                    |             |              |                 |                       |           |                            | -       | LogCollector, PromerkadiusProbe, Remote_Kiwi_Syslog |                      |                  | INFO      | enable |
|    | Interactive Help          |                    |             |              | AAA Diagnosti   | :8                    |           |                            | -       | ogCollector                                         |                      | loto_ktm_oyslog  | WARN      | enable |
|    |                           |                    |             | 0            |                 |                       |           |                            |         |                                                     |                      |                  | WARN      | enable |
|    |                           |                    |             |              |                 |                       |           |                            |         |                                                     |                      |                  | WARN      | enable |
|    |                           |                    |             |              |                 |                       |           | fentity Stores Diagnostics |         |                                                     |                      |                  | WARN      | enable |
|    |                           |                    |             |              |                 |                       |           |                            |         |                                                     |                      |                  | WARN      | enable |
|    |                           |                    |             | 0            |                 |                       |           |                            |         | ogCollector                                         |                      |                  | WARN      | enable |
|    |                           |                    |             | 0            |                 |                       |           |                            |         | ogCollector                                         |                      |                  | INFO      | enable |
|    |                           |                    |             | 0            |                 |                       |           |                            |         | ogCollector                                         |                      |                  | INFO      | enable |
|    |                           |                    |             | 0            |                 |                       |           |                            |         | ogCollector                                         |                      |                  | INFO      | enable |
|    |                           |                    |             | 0            |                 |                       |           |                            |         | ogCollector                                         |                      |                  | WARN      | enable |
|    |                           |                    |             | 0            | ACI Binding     |                       |           |                            |         | ogCollector                                         |                      |                  | INFO      | enable |
|    |                           |                    |             | 0            | Accounting      |                       |           |                            |         | ogCollector                                         |                      |                  | INFO      | enable |
|    |                           |                    |             | 0            |                 |                       |           |                            |         | ogCollector,Pro                                     | filerRadiusProbe,Rem | note_Kiwi_Syslog | INFO      | enable |
|    |                           |                    |             | 0            |                 |                       |           |                            |         | ogCollector                                         |                      |                  | INFO      | enable |
|    |                           |                    |             | 0            | Administrative  | and Operational Audit |           |                            |         | ogCollector,Rer                                     | mote_Kiwi_Syslog     |                  | INFO      | enable |
|    |                           |                    |             | 0            | External MDM    |                       |           |                            |         | ogCollector                                         |                      |                  | INFO      | enable |
|    |                           |                    |             | 0            | PassiveID       |                       |           |                            |         | ogCollector                                         |                      |                  | INFO      | enable |
|    |                           |                    |             | 0            | Posture and Cli | ent Provisioning Audi |           |                            | Audit P | rofilerRadiusPro                                    | obe,LogCollector     |                  | INFO      | enable |
|    |                           |                    |             | 0            | Posture and Cli | ent Provisioning Diag | nostics P |                            |         | ogCollector                                         |                      |                  | WARN      | enable |
|    |                           |                    |             | 0            | Profiler        |                       |           |                            |         | ogCollector                                         |                      |                  | INFO      | enable |
|    |                           |                    |             | 0            | System Diagno   | stics                 |           |                            |         | ogCollector                                         |                      |                  | WARN      | enable |
|    |                           |                    |             | 0            |                 |                       |           |                            |         |                                                     |                      |                  | WARN      | enable |
|    |                           |                    |             | 0            |                 |                       |           |                            |         |                                                     |                      |                  | WARN      | enable |
|    |                           |                    |             | 0            |                 |                       |           |                            |         | ogCollector                                         |                      |                  | INFO      | enable |
|    |                           |                    |             | 0            |                 |                       |           |                            |         | ogCollector                                         |                      |                  | INFO      | enable |
|    |                           |                    |             | 0            | System Statisti | CS                    |           |                            |         | ogCollector                                         |                      |                  | INFO      | enable |
|    |                           |                    |             |              |                 |                       |           |                            |         |                                                     |                      |                  |           |        |

Categorieën controleren

#### Categorieën begrijpen

Er wordt een bericht gegenereerd wanneer er een gebeurtenis plaatsvindt. Er zijn verschillende soorten gebeurtenisberichten gegenereerd vanuit verschillende faciliteiten zoals de kernel, post, gebruikersniveau, etc.

Deze fouten zijn gecategoriseerd in de Berichtencatalogus en deze gebeurtenissen zijn ook hiërarchisch georganiseerd in categorieën.

Deze categorieën hebben Oudercategorieën die een of meer categorieën bevatten.

| Oudercategorie  | Categorie                            |
|-----------------|--------------------------------------|
| AAA-audit       | AAA-audit                            |
|                 | Mislukte pogingen                    |
|                 | Genormaliseerde verificatie          |
| AAA-diagnostiek | AAA-diagnostiek                      |
|                 | Beheerderverificatie en -autorisatie |

|                                            | Verificatie en Flow Diagnostics<br>Identity Store-diagnostiek<br>Beleidsdiagnostiek<br>Radius-diagnostiek |
|--------------------------------------------|----------------------------------------------------------------------------------------------------|
|                                            | gast                                                                                                    |
| Accounting                                 | Accounting<br>Radius-accounting                                                                           |
| Administratieve en operationele audits     | Administratieve en operationele audits                                                                    |
| Auditing van houding en clientprovisioning | Auditing van houding en clientprovisioning                                                                |
| Positie- en clientprovisioningdiagnostiek  | Positie- en clientprovisioningdiagnostiek                                                                 |
| profiler                                   | profiler                                                                                                  |
| Systeemdiagnostiek                         | Systeemdiagnostiek<br>Gedistribueerd beheer<br>Interne operationele diagnostiek                           |
| Systeemstatistieken                        | Systeemstatistieken                                                                                       |

In deze screenshot kunt u zien dat **Guest** een Message Class is en gecategoriseerd als **Guest Category**. Deze gastcategorie heeft een oudercategorie die **AAA Diagnostics** wordt genoemd.

| =   | dentity Services I | Engine             |           |              |         |             |         |               |                  |                 | Administration / System                      |                                                                                   |          |
|-----|--------------------|--------------------|-----------|--------------|---------|-------------|---------|---------------|------------------|-----------------|----------------------------------------------|-----------------------------------------------------------------------------------|----------|
| Į   | Bookmarks          | Deployment         | Licensing | Certificates | Logging | Maintenance | Upgrade | Health Checks | Backup & Restore | Admin Access    | Settings                                     |                                                                                   |          |
| 53  | Dashboard          | Log Settings       |           |              |         |             |         |               |                  |                 |                                              |                                                                                   |          |
| ris | Context Visibility | Remote Logging     | Targets   | Mess         | age Ca  | italog      |         |               |                  |                 |                                              |                                                                                   |          |
| - % | Operations         | Message Catalog    |           |              |         |             |         |               |                  |                 |                                              |                                                                                   |          |
| 0   | Policy             | Collection Filters |           |              |         |             |         |               |                  |                 |                                              |                                                                                   |          |
| G   | Administration     |                    |           | Category     | Name    |             |         | Message Class | Message Code     | Message Text    |                                              | Message Description                                                               | Severity |
|     |                    |                    |           | gues         |         |             |         |               |                  |                 |                                              |                                                                                   |          |
| -1  | Work Centers       |                    |           | Guest        |         |             |         | Guest         | 86001            | Guest user has  | s entered the guest portal login page        | Guest user has entered the guest portal login page                                | INFO     |
|     |                    |                    |           | Guest        |         |             |         | Guest         | 86002            | Sponso Guest    | user has entered the guest portal login page | Sponsor has suspended a guest user account                                        | INFO     |
| (?  | Interactive Help   |                    |           | Guest        |         |             |         | Guest         | 86003            | Sponsor has e   | nabled a guest user account                  | Sponsor has enabled a guest user account                                          | INFO     |
|     |                    |                    |           | Guest        |         |             |         | Guest         | 86004            | Guest user has  | s changed the password                       | Guest user has changed the password                                               | INFO     |
|     |                    |                    |           | Guest        |         |             |         | Guest         | 86005            | Guest user has  | accepted the Use Policy                      | Guest user has accepted the use policy                                            | INFO     |
|     |                    |                    |           | Guest        |         |             |         | Guest         | 86006            | Guest user act  | count is created                             | Guest user account is created                                                     | INFO     |
|     |                    |                    |           | Guest        |         |             |         | Guest         | 86007            | Guest user act  | count is updated                             | Guest user account is updated                                                     | INFO     |
|     |                    |                    |           | Guest        |         |             |         | Guest         | 86008            | Guest user act  | count is deleted                             | Guest user account is deleted                                                     | INFO     |
|     |                    |                    |           | Guest        |         |             |         | Guest         | 86009            | Guest user is r | not found                                    | Guest user record is not found in the database                                    | INFO     |
|     |                    |                    |           | Guest        |         |             |         | Guest         | 86010            | Guest user aut  | hentication failed                           | Guest user authentication failed. Please check your password and account permis   | INFO     |
|     |                    |                    |           | Guest        |         |             |         | Guest         | 86011            | Guest user is r | not enabled                                  | Guest user authentication failed. User is not enabled. Please contact your system | INFO     |
|     |                    |                    |           | Guest        |         |             |         | Guest         | 86012            | User declined   | Access-Use Policy                            | Guest User must accept Access-Use policy before network access is granted         | INFO     |
|     |                    |                    |           | Guest        |         |             |         | Guest         | 86013            | Portal not four | d                                            | Portal is not found in the database. Please contact your system administrator     | INFO     |
|     |                    |                    |           | Guest        |         |             |         | Guest         | 86014            | User is susper  | ded                                          | User authentication failed. User account is suspended                             | INFO     |
|     |                    |                    |           | Guest        |         |             |         | Guest         | 86015            | Invalid Passwo  | rd Change                                    | Invalid password change. Use correct password based on the password policy        | INFO     |
|     |                    |                    |           |              |         |             |         | 0             | 00010            |                 |                                              | The set of the second back and the three hold. Block and the second second        | 11/20    |

Berichtencatalogus

#### Verificatie en probleemoplossing

Het nemen van een TCP Dump tegen de Remote Logging Target is de snelste probleemoplossing en het verifiëren van stap om te bevestigen of er loggebeurtenissen worden verzonden of niet.

Capture moet worden gehaald uit het PSN dat de gebruiker authenticeert, omdat PSN logberichten gaat genereren en deze berichten naar het Remote Target zullen worden verstuurd

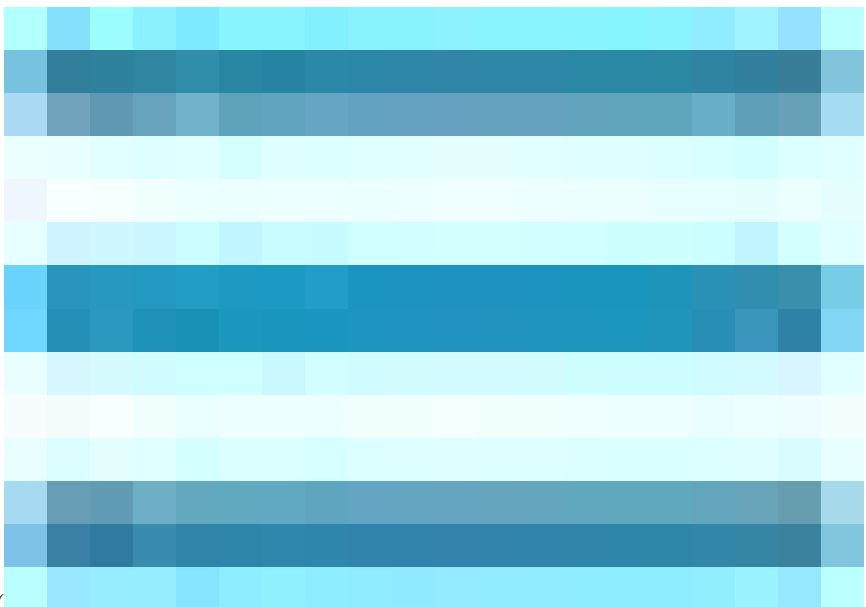

In de Cisco ISE GUI, klik op het pictogram Menuicon (

) en kies Operations> Probleemoplossing>TCP Dump> Klik op Add.

<sup>•</sup> U moet verkeer filteren, ip-host toevoegen <remote\_target\_IP\_address> filter veld.

• U moet opnamen maken van PSN-bewerkingen voor verificaties.

| $\equiv$ $\frac{1}{cisco}$ Identity Services | s Engine                                                   | Operations / Troubleshoot                                                                                          |                        |
|----------------------------------------------|------------------------------------------------------------|----------------------------------------------------------------------------------------------------|------------------------|
| Bookmarks                                    | Diagnostic Tools Download L                                | ogs Debug Wizard                                                                                                   |                        |
| Dashboard                                    | General Tools ~                                            | TCP Dump > New                                                                                                    |                        |
| Context Visibility                           | RADIUS Authentication Troubl<br>Execute Network Device Com | Add TCP Dump                                                                                                    |                        |
|                                              | Evaluate Configuration Validat<br>Posture Troubleshooting  | Add TCP Dump packet for monitoring on a network interface and troubleshoot problems on the network as they appear. |                        |
| Administration                               | Agentiess Posture Troublesho<br>EndPoint Debug             | SSPT33A V                                                                                                    |                        |
|                                              | TCP Dump<br>Session Trace Tests                            | Network Interface"                                                                                                 |                        |
| Interactive Help                             | Trustes Tech                                               |                                                                                                    |                        |
|                                              |                                                            | Filer<br>lip host 10.20                                                                                            |                        |
|                                              |                                                            | E n: (n knot 10 77 122 123 and ext                                                                                 |                        |
|                                              |                                                            | 10.177.122.119                                                                                                    |                        |
|                                              |                                                            | File Name<br>Remote Syslog Server Test                                                                             |                        |
|                                              |                                                            | Repository                                                                                                    |                        |
|                                              |                                                            |                                                                                                    |                        |
|                                              |                                                            | File State<br>10 O                                                                                                 |                        |
|                                              |                                                            | Mb                                                                                                    |                        |
|                                              |                                                            | Limit to<br>1                                                                                                    |                        |
|                                              |                                                            | File(a)                                                                                                    |                        |
|                                              |                                                            | Time Limit 0<br>5                                                                                                  |                        |
|                                              |                                                            | Promiscuous Mode                                                                                                   |                        |
|                                              |                                                            |                                                                                                    | Icel Save Save and Run |
|                                              |                                                            |                                                                                                    |                        |

#### TCP-pomp

In deze screenshot kunt u zien hoe ISE Syslog-berichten verstuurt voor het logboekverkeer van ISE-beheerders.

| • • •  |        |             |       |        |        |        |             |       |         |         |       |                         |         |        |        |       |            |         |        |       | SSPT33A_GigabitEthernet 5.pcap                                                                                                    |
|--------|--------|-------------|-------|--------|--------|--------|-------------|-------|---------|---------|-------|-------------------------|---------|--------|--------|-------|------------|---------|--------|-------|----------------------------------------------------------------------------------------------------|
| 4      |        | 0           |       |        |        | ×      | 6           | ্     | <b></b> | ⇒       | 2     | $\overline{\mathbf{O}}$ | 4       | Ŀ      |        |       | ⊕ <b>`</b> | Q       | Q      | •     |                                                                                                    |
| Apply  | a disp | olay filter | · <‡  | />     |        |        |             |       |         |         |       |                         |         |        |        |       |            |         |        |       |                                                                                                    |
| No.    | T      | ime         |       |        |        |        | Sou         | irce  |         |         |       | Des                     | tinatio | on     |        | P     | otoco      | 1       | Leng   | th    | th  Info                                                                                                    |
| Г      | 1 2    | 2024-07     | -25 : | 10:29  | :37.2  | 35441  | L 10.       | 201.  | 231.6   | 7       |       | 10.                     | 201.    | 231.9  | 3      | S     | slog       |         |        | 385   | 385 LOCAL6.NOTICE: Jul 25 11:29:37 SSPT33A CISE_Administrative_and_Operational_Audit 00000000020 1 0 2024-07-25 11:29:37.234 -05:00 00000128                                                                                                    |
|        | 2 2    | 2024-07     | -25 : | 10:29  | :49.6  | 156594 | 10.         | .201. | 231.6   | 7       |       | 10.                     | 201.    | 231.9  | 8      | S     | /slog      |         |        | 423   | 423 LOCAL6.NOTICE: Jul 25 11:29:49 SPF13A CISE_Administrative_and_Operational_Audit 0000000021 1 0 2024-07-25 11:29:49.056 -05:00 00000128                                                                                                    |
|        | 3 2    | 2024-07     | -25   | 10:30  | :00.5  | 59293  | 3 10.       | .201. | 231.6   | /       |       | 10.                     | 201.    | 231.9  | 9      | S     | /slog      | ,       |        | 385   | 385 LOCAL6.NOTICE: JUL 25 11:30:00 SSPT33A CISE_Administrative_and_Operational_Audit 0000000022 1 0 2024-07-25 11:30:00.558 -05:00 00000128                                                                                                    |
| Į.     | 4 2    | 2024-07     | -25   | 0:31   | :12.7  | 96473  | 3 10.       | 201.  | 231.6   | <u></u> |       | 10.                     | 201.    | 231.9  | 0<br>- | 5     | SLOG       | )<br>10 |        | 423   | 423 LUCAL5.NOTICE: JUL 25 11:31:12 SPT33A CISE_Administrative_and_Operational_Audit 0000000023 1 0 2024-07-25 11:31:12.796 -05:00 00000128                                                                                                    |
| 1      | 6 2    | 024-07      | -25 : | 10:32  | .101.4 | 1//8   | ) 10.<br>10 | 201.  | 231.9   | 0<br>7  |       | 10.                     | 201.    | 231.9  | 2      | B     | Close      | :K      |        | 243   | 243 HOST ANNOUNCEMENT UESKIUP-JOKUUC, WORKSTATION, SERVER, SUL SERVER, NI WORKSTATION<br>520 LORALE NOTICE: 11/ 21 11/22/18 CEDT224 CTCE Administrative and Constraines) Audia 4000000071 1 0 2024-07-25 11/22/18 202 -05:00 00000110                                                                                                    |
|        | 7 3    | 024-07      | -25   | 10.32  | -10.3  | 193669 | 10          | 201.  | 231.6   | ,       |       | 10.                     | 201.    | 231.9  | a      | 5     |            |         |        | 510   | 510 ICCC.0.1001.0C1 JUL 25 11:32:10 53-1354 C132_AUMINISCIGUET_AIN_04011 000000024 1 0 2024-07-25 11:32:10:352 -05:00 000000155 12 302-05:00 00000155 12 302-05:00 000000000000000000000000000000000 |
|        | 8 2    | 024-07      | -25   | 0.32   | 10.3   | 83766  | 10          | 201   | 231.6   | ,       |       | 10                      | 201     | 231.9  | à      | 5     | slog       |         |        | 516   | 516 [OCAL6.NOTICE: JUL 25 11:32:10 35 F334 CICE Administrative_interpolational Audit 000000025 1 0 202-07-25 11:32:10:303 -05:00 00000020                                                                                                    |
|        | 9 2    | 024-07      | -25   | 0:32   | :10.3  | 18380  | 10          | 201.  | 231.6   | ,       |       | 10.                     | 201.    | 231.9  | à      | s     | slog       |         |        | 516   | 516 LOCALE.NOTICE: Jul 25 11:32:10 SSPT33A CISE Administrative and Operational Audit 000000027 1 0 2024-07-25 11:32:10.383 -05:00 00000020                                                                                                    |
|        | 10 2   | 024-07      | -25   | 10:32  | :10.3  | 83878  | 3 10.       | 201.  | 231.6   | ,       |       | 10.                     | 201.    | 231.9  | 3      | s     | slog       |         |        | 528   | 528 LOCAL6.NOTICE: Jul 25 11:32:10 SSPT33A CISE Administrative and Operational Audit 0000000028 1 0 2024-07-25 11:32:10.383 -05:00 00000129                                                                                                    |
|        | 11 2   | 024-07      | -25 : | 10:32  | :10.3  | 83945  | 5 10.       | .201. | 231.6   | 7       |       | 10.                     | 201.    | 231.9  | 9      | S     | slog       |         |        | 517   | 517 LOCAL6.NOTICE: Jul 25 11:32:10 SSPT33A CISE_Administrative_and_Operational_Audit 0000000029 1 0 2024-07-25 11:32:10.383 -05:00 00000129                                                                                                    |
| L      | 12 2   | 024-07      | -25 : | 10:32  | :10.3  | 84053  | 3 10.       | 201.  | 231.6   | 7       |       | 10.                     | 201.    | 231.9  | 9      | s     | slog       |         |        | 505   | 505 LOCAL6.NOTICE: Jul 25 11:32:10 SSPT33A CISE_Administrative_and_Operational_Audit 0000000030 1 0 2024-07-25 11:32:10.383 -05:00 00000129                                                                                                    |
|        |        |             |       |        |        |        |             |       |         |         |       |                         |         |        |        |       |            |         |        |       |                                                                                                    |
|        |        |             |       |        |        |        |             |       |         |         |       |                         |         |        |        |       |            |         |        |       |                                                                                                    |
|        |        |             |       |        |        |        |             |       |         |         |       |                         |         |        |        |       |            |         |        |       |                                                                                                    |
|        |        |             |       |        |        |        |             |       |         |         |       |                         |         |        |        |       |            |         |        |       |                                                                                                    |
|        |        |             |       |        |        |        |             |       |         |         |       |                         |         |        |        |       |            |         |        |       |                                                                                                    |
|        | _      |             | _     | _      | _      | _      | _           | _     |         | _       | _     | _                       | _       |        |        | _     | _          | _       |        |       |                                                                                                    |
| > Eram | e 1:   | 385 by      | tes   | on wi  | re (3  | 1080   | its)        | . 38  | 5 byte  | is ca   | oture | d (3                    | 080     | bits)  |        |       |            |         |        |       |                                                                                                    |
| > Ethe | rnet   | II, Sr      | c: V  | ware   | _a5:4  | 6:12   | (00:        | 50:5  | 6:a5:4  | 6:12    | ), Ds | t: V                    | Mwar    | e_a5:  | e5:86  | (00:  | 50:5       | 6:a5:   | e5:86  |       |                                                                                                    |
| > Inte | rnet   | Protoc      | ol V  | ersio  | n 4,   | Src:   | 10.2        | 01.2  | 31.67,  | Dst     | : 10. | 201.                    | 231.    | 90     |        |       |            |         |        |       |                                                                                                    |
| > User | Data   | agram P     | roto  | :ol,   | Src F  | Port:  | 3272        | 4, D  | st Por  |         | 14    |                         |         |        |        |       |            |         |        |       |                                                                                                    |
| ∨ [tr  | uncat  | ted]Sys     | log i | nessa  | ge: I  | OCAL   | 5.NOT       | ICE:  | Jul 2   | 25 11   | :29:3 | 7 SS                    | РТ33    | A CIS  | E_Adm: | inist | rati       | ve_ar   | id_0pe | ratio | rational_Audit 0000000000 1 0 2024-07-25 11:29:37.234 -05:00 0000012891 51002 NOTICE Administrator-Login: Administrator logged off, ConfigVers                                                                                                    |
| 10     | 011 0  | •••• = F    | Facil | ity:   | LOCA   | L6 –   | rese        | rved  | for l   | ocal    | use   | (22)                    |         |        |        |       |            |         |        |       |                                                                                                    |
|        |        | 101 = L     | Level | : NO   | TICE   | - nor  | mali        | but s | ignif   | icant   | con   | litio                   | on (!   | 5)     |        |       |            |         |        |       |                                                                                                    |
| ∨ Me   | essag  | e [trur     | ncate | :d]: . | Jul 2  | 5 11:  | 29:3        | 7 SSF | тзза    | CISE_   | Admi  | hist                    | rati    | ve_and | l_0per | atio  | nal_/      | Audit   | 0000   | 0002  | 000020 1 0 2024-07-25 11:29:37.234 -05:00 0000012891 51002 NOTICE Administrator-Login: Administrator logged off, ConfigVersionId=285, AdminInt                                                                                                    |
|        | Syst   | log tim     | esta  | mp (F  | FC31   | 54): : | Jul 2       | 15 11 | :29:37  | 7       |       |                         |         |        |        |       |            |         |        |       |                                                                                                    |
|        | Sys    | log hos     | tnam  | e: 55  | PT33/  | 1      |             |       |         |         |       |                         |         |        |        |       |            |         |        |       |                                                                                                    |
|        | Sys    | log pro     | cess  | 10:    | CISE   | at od  | 1. 4        | denio | ister   | ilue.   | and C | Dort                    | *1.00   | -1 4.  | di+ 0  | 20000 | 0020       | 1.0     | 2024   | 07 75 | 07 JE 11.70.37 J24 _0E.00 000001303 E1003 NOTTLE Administrator Lamin, Administrator Lamad off ConfigurationId-20E. Administratorian-CUI Adm                                                                                                    |
|        | Sys    | tog-mes     | sage  | 10     | run    | ared.  | , <u> </u>  | ium1h | istra   | nve_    | and_u | pera                    | rc ron  | a C_Au | arc ø  |       | 0020       | 1.0     | 2024-  | 67-25 | €/≈23 11:23:37:234 ≈63.60 0000012691 51002 NOTICE Administrator=Login: Administrator Logged off, ConfigVersionia=265, Administrate=501, Adm                                                                                                    |
|        |        |             |       |        |        |        |             |       |         |         |       |                         |         |        |        |       |            |         |        |       |                                                                                                    |
|        |        |             |       |        |        |        |             |       |         |         |       |                         |         |        |        |       |            |         |        |       |                                                                                                    |
|        |        |             |       |        |        |        |             |       |         |         |       |                         |         |        |        |       |            |         |        |       |                                                                                                    |

Syslog-verkeer

#### Over deze vertaling

Cisco heeft dit document vertaald via een combinatie van machine- en menselijke technologie om onze gebruikers wereldwijd ondersteuningscontent te bieden in hun eigen taal. Houd er rekening mee dat zelfs de beste machinevertaling niet net zo nauwkeurig is als die van een professionele vertaler. Cisco Systems, Inc. is niet aansprakelijk voor de nauwkeurigheid van deze vertalingen en raadt aan altijd het oorspronkelijke Engelstalige document (link) te raadplegen.